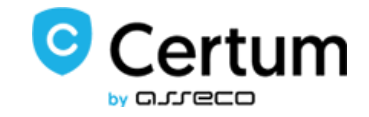

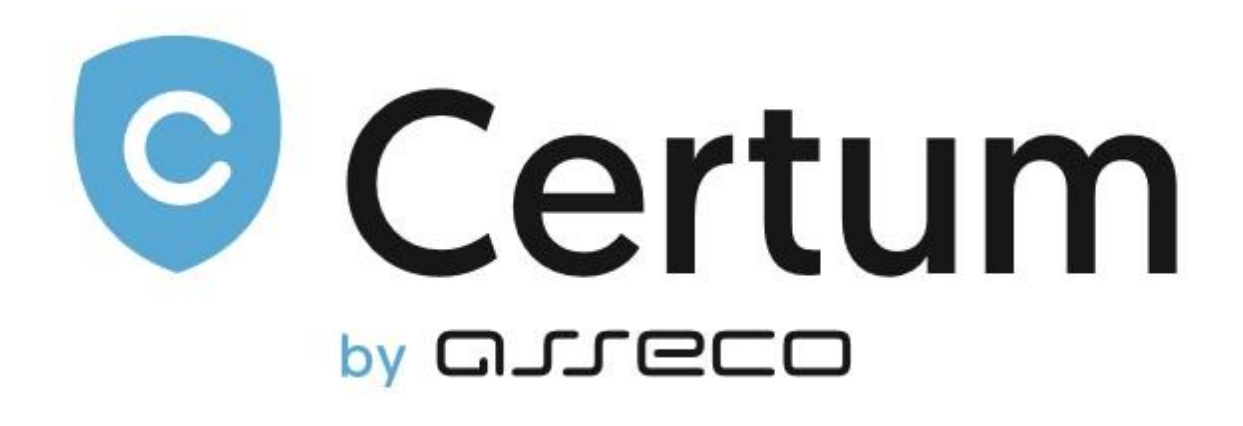

# **Certum SSL Tokens For WHMCS**

Installation and Management Guide

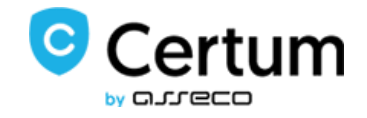

# **Table of Contents**

| 1. About                           |   |
|------------------------------------|---|
| 2. Certum Tokens For WHMCS         | 4 |
| 2.1. Installation & Configuration  | 4 |
| 2.2. Management & Token Activation | 6 |
| 3. Common Problems                 |   |
|                                    |   |

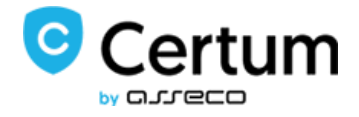

#### 1. About

Certum SSL Tokens For WHMCS have been created to assist end-customers who are not highly competent in complicated process of token generation. Furthermore, the module also minimize the efforts of administrators who no longer need to support their clients in that process.

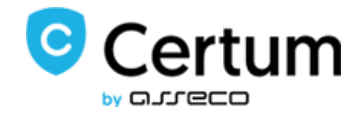

# 2. Certum Tokens For WHMCS

#### 2.1. Installation & Configuration

In order to install Certum SSLTokens For WHMCS follow these steps:

1. Download **Certum SSL Tokens For WHMCS** package, unpack it and drop into a correct WHMCS directory.

2. Now you have to configure a new product. Proceed to Setup  $\rightarrow$  Products/Services  $\rightarrow$  Products/Services.

3. Create a new group for the product, name it, choose template and assign Payment Gateways. Save changes.

4. Now add a new product in this group. Choose previously created Product Group and name

| Products/Service   | 2S 💡 He               | elp |
|--------------------|-----------------------|-----|
| Create a New Produ | uct                   |     |
| Product Type       | Hosting Account       |     |
| Product Group      | SSL Token             |     |
| Product Name       | SpaceSSL Token 1 year |     |
|                    | Continue »            |     |
|                    |                       |     |

the product.

- 5. Proceed to Module Settings of that product.
  - Choose module name: CertumTokenSSL
  - Set authorization:
    - Enter your Username and Password
    - Save Changes
  - Choose 'Product Code' from the list of available
    - Save changes.

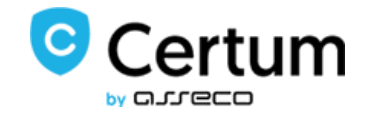

#### 6. Do not forget about modifying default product pricing!

# Repeat these steps for all products you wish to allow for sale.

| Products/Services                                                                                                    | 💡 Help |  |  |  |  |  |  |
|----------------------------------------------------------------------------------------------------|--------|--|--|--|--|--|--|
| Edit Product                                                                                                    |        |  |  |  |  |  |  |
| Details         Pricing         Module Settings         Custom Fields         Configurable Options         Upgrades         Free Domain         Other         Links |        |  |  |  |  |  |  |
| Module Name CertumTokenSSL                                                                                                    |        |  |  |  |  |  |  |
| Server Group None                                                                                                    |        |  |  |  |  |  |  |
|                                                                                                    |        |  |  |  |  |  |  |
| Osername certum@certum.com                                                                                                    |        |  |  |  |  |  |  |
| Product 211 SpaceSSL MultiDomain.                                                                                                    |        |  |  |  |  |  |  |
|                                                                                                    |        |  |  |  |  |  |  |
| <ul> <li>Automatically setup the product as soon as an order is placed</li> </ul>                                                                                   |        |  |  |  |  |  |  |
| Automatically setup the product as soon as the first payment is received                                                                                            |        |  |  |  |  |  |  |
| Automatically setup the product when you manually accept a pending order                                                                                            |        |  |  |  |  |  |  |
| O not automatically setup this product                                                                                                    |        |  |  |  |  |  |  |
|                                                                                                    |        |  |  |  |  |  |  |
| Save Changes Cancel Changes                                                                                                    |        |  |  |  |  |  |  |

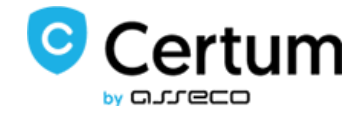

# 2.2. Management & Token Activation

1. Client orders the product from their client area like any other product.

| WHMCS                                         | 🀂 View Cart (0) 🛛 i Notifications (2) 🛛 🕲 Choose language 👻 |  |  |  |  |
|-----------------------------------------------|-------------------------------------------------------------|--|--|--|--|
| Home Services - Domains - Billing - Support - | Open Ticket Hello, Test! •                                  |  |  |  |  |
| SSL T<br>Choose Anoth                         | oken<br>er Category -                                       |  |  |  |  |
| Trusted SSL 1 year \$0.00 USD                 | Space SSL Token 1 year \$0.00 USD                           |  |  |  |  |
| Powered by WHMCompleteSolution                |                                                             |  |  |  |  |

2. Move to product details page in admin area (*Clients*  $\rightarrow$  *Your Client*  $\rightarrow$  *Products/Services*  $\rightarrow$  *Ordered Product*)

3. In order to get a new token press '*Create*' in module commands.

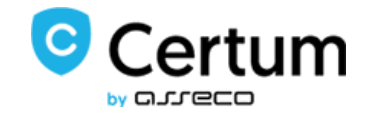

| Clients Profile                    |            |              |                              |              |                |          |          |                 |                   |             |                    |
|------------------------------------|------------|--------------|------------------------------|--------------|----------------|----------|----------|-----------------|-------------------|-------------|--------------------|
| Active Client:                     | Test Te    | ster         | ♥ Go                         |              |                |          |          |                 |                   |             |                    |
| Summary                            | Profile    | Contacts     | Products/Services            | Domains      | Billable Items | Invoices | Quotes   | Transactions    | Emails            | Notes (0)   | Log                |
| Products:                          | SpaceS     | SL Token 1 y | year 🗸                       |              |                |          |          | Upgrad          | e/Downgrad        | de Move     | Product/Service    |
|                                    |            |              |                              |              |                |          |          |                 |                   |             |                    |
|                                    |            | Order #      | 31 - View Order              |              |                |          |          | Registration Da | te 04/01/2        | 016 🔳       |                    |
|                                    | Prod       | uct/Service  | SpaceSSL Token 1 y           | ear          | ~              |          | First    | Payment Amou    | nt 30.00          |             |                    |
|                                    |            | Server       | ~                            |              |                |          | R        | ecurring Amou   | nt 0.00           | Recalculate | on Save            |
|                                    |            | Domain       | www whois intoDNS            |              |                |          |          | Next Due Da     | te N/A            |             |                    |
|                                    | D          | edicated IP  |                              |              | ]              |          |          | Billing Cyc     | le One            | Fime 🖌      |                    |
|                                    |            | Username     |                              |              |                |          |          | Payment Meth    | od Bank           | Trans 🗸 V   | iew Invoices       |
|                                    |            | Password     | Yu65i9utE5                   |              |                |          |          | Promotion Co    | de None<br>price) | Y (Chan     | ge will not affect |
|                                    |            | Status       | Pending 🗸                    |              |                |          |          | Subscription    | ID                |             |                    |
|                                    | Module C   | Commands     | Create                       |              |                |          |          |                 |                   |             |                    |
|                                    |            | Addons       | Reg Date<br>No Records Found | Na           | ame            | Pricing  | Sta      | tus             | Next              | Due Date    |                    |
|                                    |            |              | 🗿 Add New Addo               | n            |                |          |          |                 |                   |             |                    |
| Ove                                | erride Aut | o-Suspend    | Do not suspend un            | til 00/00/00 | 00 🔳           |          |          |                 |                   |             |                    |
| Auto-Ter                           | minate E   | nd of Cycle  | 🗌 Reason                     |              |                |          |          |                 |                   |             |                    |
|                                    | Ad         | lmin Notes   |                              |              |                |          |          |                 |                   |             |                    |
|                                    |            |              |                              |              |                |          |          |                 |                   |             | .:                 |
| Save Changes Cancel Changes Delete |            |              |                              |              |                |          |          |                 |                   |             |                    |
|                                    |            |              | Send Messag                  | ;e           | New Message    | ¥        | Send Mes | sage            |                   |             |                    |

#### 4. Token Code should appear underneath.

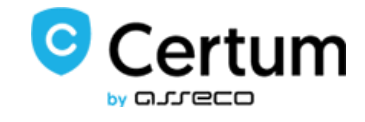

| Order #                     | 22 - View Order                                                                                                    | Registration Date    | 11/12/2015                            |
|-----------------------------|----------------------------------------------------------------------------------------------------|----------------------|---------------------------------------|
| Product/Service             | SpaceSSL Token 1 year                                                                                                    | First Payment Amount | 0.00                                  |
| Server                      | ×                                                                                                    | Recurring Amount     | 0.00<br>Auto Recalculate on Save      |
| Domain                      | fdj.gj<br>www whois intoDNS                                                                                                    | Next Due Date        | N/A                                   |
| Dedicated IP                |                                                                                                    | Billing Cycle        | Free                                  |
| Username                    | username                                                                                                    | Payment Method       | Bank Trans View Invoices              |
| Password                    | v3pHC6g0m0                                                                                                    | Promotion Code       | None Y (Change will not affect price) |
| Status                      | Active                                                                                                    | Subscription ID      |                                       |
| Module Commands             | Create                                                                                                    |                      |                                       |
| Addons                      | Reg Date     Name     Pricing       No Records Found     Image: Comparison of the second of the second o | Status               | Next Due Date                         |
| Token Code                  | V41D116TEAN3                                                                                                    |                      |                                       |
| Override Auto-Suspend       | Do not suspend until 00/00/0000                                                                                                    |                      |                                       |
| Auto-Terminate End of Cycle | Reason                                                                                                    |                      |                                       |
| Admin Notes                 |                                                                                                    |                      | .i.                                   |

5. The same token code should be available for the client in their client area page.

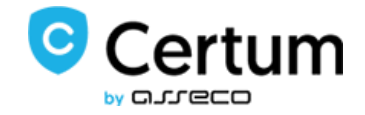

| <b>WHM</b>                   | <sup>#</sup> S                        | ) ႃ View Cart (0)                | 🎒 Choose language 👻 |
|------------------------------|---------------------------------------|----------------------------------|---------------------|
| Home Services <del>-</del> D | omains 🗸 Billing 🖌 Support 🗸          | Open Ticket                      | Hello, Test! 👻      |
| Overview Information         | Manage Produ                          | ıct                              |                     |
|                              | Portal Home / Client Area / My Produc | cts & Services / Product Details |                     |
| & Actions                    |                                       | Registration D                   | Date                |
| Request Cancellation         |                                       | 11/12/2015                       |                     |
|                              |                                       | Recurring Ame                    | ount                |
|                              |                                       | \$0.00 USD                       |                     |
|                              |                                       | Billing Cycl                     | e                   |
|                              |                                       | Free Accoun                      | t                   |
|                              | RapidSSI Toke                         | Next Due Da                      | ite                 |
|                              | Autoreleases                          | Payment Met                      | hod                 |
|                              |                                       | Bank Transfe                     | ar                  |
|                              | ACTIVE                                | Bank Hansie                      | .1                  |
|                              |                                       |                                  |                     |
|                              | Cancel                                |                                  |                     |
|                              | Obmain i Additional                   | Information                      |                     |
|                              |                                       | SSL.com                          |                     |
|                              |                                       | Visit Website WHOIS Info         |                     |
|                              | Token Code                            | V41D116AEUN3                     |                     |
|                              | Po                                    | wered by WHMCompleteSolution     |                     |

6. Generated token can now be used for generating SSL certificates. (*See: CertumSSL For cPanel documentations*)

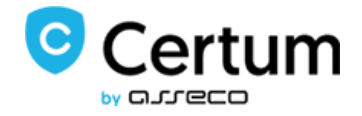

### 3. Common Problems

1. When you have problems with connection, check whether your SELinux or firewall does not block ports